## **Application | 1. Set your password**

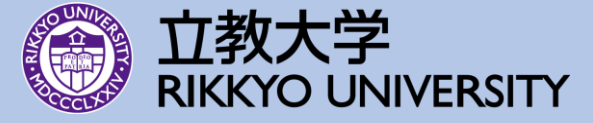

- Login to the URL that is sent to your registered email address from Rikkyo University (<u>noreply@iris.rikkyo.ac.jp</u>).
- Please set your password at first as follows;

| 在留管理システムIRIS<br>Inbound Rikkyo International Students<br>You can switch the languages.        | English 日本語                                                                                                |
|-----------------------------------------------------------------------------------------------|----------------------------------------------------------------------------------------------------|
| Student Exchange Program                                                                      | Login                                                                                                    |
| Program<br>2025 Spring Application for Student Exchange Prog<br>(Inter-University agreements) | E-mail Password Login Cancel *Please set your password here if this is your first time logging in 2) Click |
| Login                                                                                         | Click here if you forgot your password     English     日本語       Password Set/Update                       |
| 1) Click                                                                                      | 3)Enter your email address and set your password using the URL sent to your email address.                 |

## Application | 2. Log in & Check the application guidelines () 立教

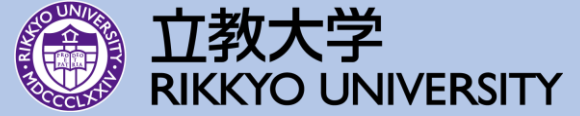

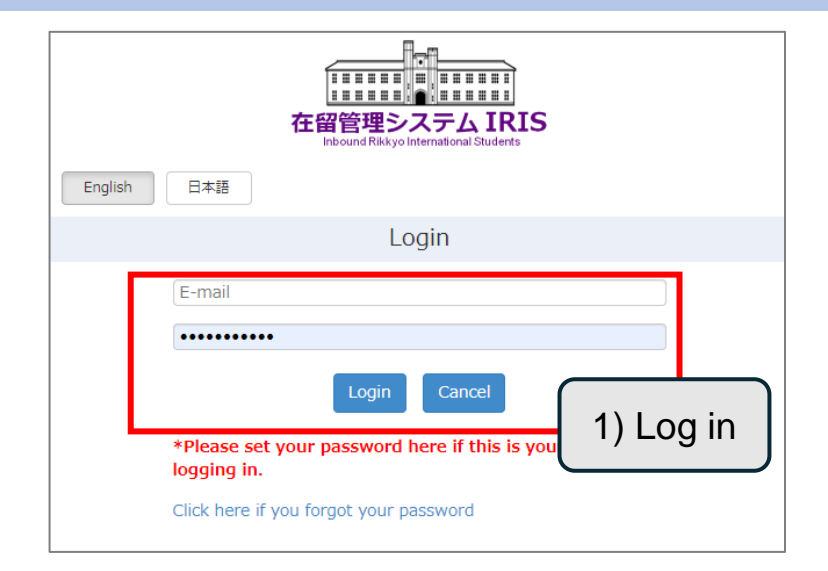

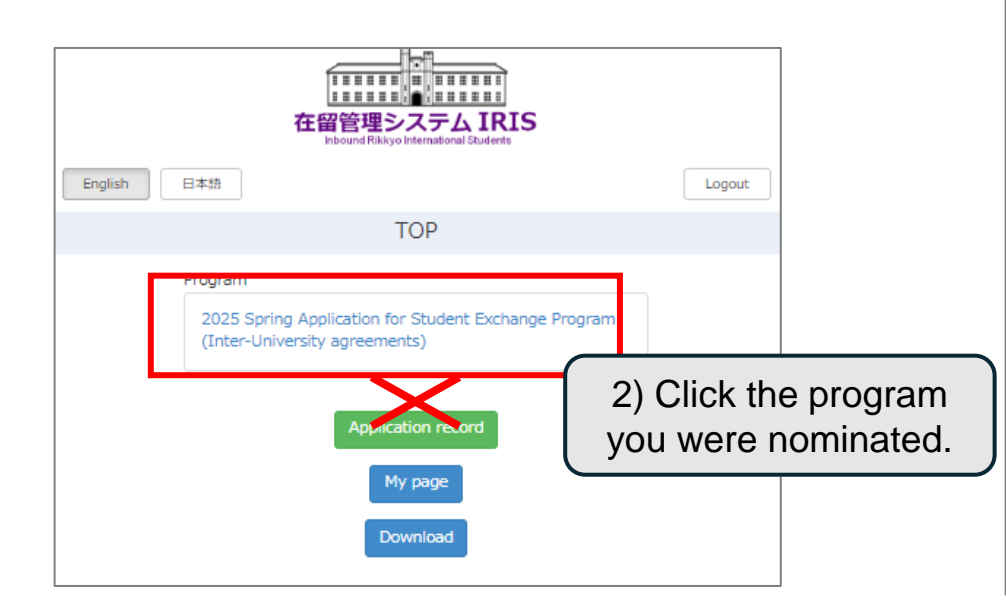

| 在留管理3<br>hbound RibAyo                                                          |                                                              |             |
|---------------------------------------------------------------------------------|--------------------------------------------------------------|-------------|
| Program                                                                         | Overview                                                     |             |
| Status<br>Opened                                                                |                                                              |             |
| Program Name<br>2025 Spring Application for St<br>(Inter-University agreements) | tudent Exchange Program<br>)                                 |             |
| Academic Year<br>2025                                                           |                                                              |             |
| Acceptance Target                                                               |                                                              |             |
| School Term<br>Spring                                                           |                                                              |             |
| <b>Appiy date(JST)</b><br>2024/07/01 - 2024/10/31                               |                                                              |             |
| Overview                                                                        |                                                              |             |
| This is the application for 202<br>Program (inter-university agre               | 5 Spring Students Exchange<br>eements) at Rikkyo University. |             |
| [Nomination period]<br>September 1 to 30, 2024                                  |                                                              |             |
| *Please register your nominer<br>portal.                                        | es' information through this                                 |             |
| [Application period]<br>October 1 to 31, 2024                                   | 3) Check the a                                               | application |
| *When application star                                                          | guidelines a                                                 | ttached.    |
| Contact person at the p<br>URL and application gu                               | => Ap                                                        | plv         |
| If you have any questi<br>us (rikkyo-inbound@rikk                               | ,                                                            |             |
| Remarks                                                                         |                                                              |             |
| Attachment                                                                      |                                                              |             |
| Application :_Rikkyo U                                                          | Jniversity (IU) 240826.pdf                                   |             |
| Apply                                                                           | Back                                                         |             |

|                                                                                      | 理システム IRIS<br>d Rikkyo International Students |
|--------------------------------------------------------------------------------------|-----------------------------------------------|
| 日本語                                                                                  |                                               |
| 1                                                                                    | Nomination                                    |
| Home University<br>Test Daigakukan Univer                                            | sitv                                          |
| Student Name<br>TARO RIKKYO                                                          |                                               |
| Application Category<br>Inter-University                                             |                                               |
| <b>Program</b><br>2025 Spring Application<br>(Inter-University agreer                | n for Student Exchange Program<br>ments)      |
| Program Detail                                                                       |                                               |
| <b>Course</b><br>Undergraduate                                                       |                                               |
| Period of Study<br>One semester                                                      |                                               |
| Comments                                                                             |                                               |
| Program Year<br>2025 Spring<br>Program period<br>2025/4 - 2025/8<br>Student Birthday | 4) Check your registered information          |
| 2000/09/08<br>Student email                                                          | => Appiy                                      |
| tarorikkyo@example.co                                                                | m<br>Apply Back                               |

## **Application | 3. Fill out your application form**

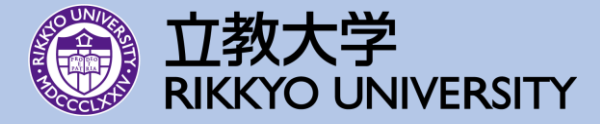

| 正正正正正正正正正正正正正正正正正正正正正正正正正正正正正正正正正正                                                                                                    | <ol> <li>Fill out your application form and upload<br/>the required documents.</li> </ol>                                                                                                |
|----------------------------------------------------------------------------------------------------|----------------------------------------------------------------------------------------------------|
| Application          Management       Image: Constraint of the second second | Temporarily Save                                                                                                    |
| 1.Personal Information         2.Home University         3.Educational Record         4.Language Proficiency         5.Study Plan at Rikkyo                                                                                                    | <ul> <li>Four can save the momation entered temporary during the process.</li> <li>After temporary saving, information is saved even after logout. You can restart from here.</li> </ul> |
| 6.Medical History                                                                                                    | 2025 Spring Application for Student Exchange Program<br>(Inter-University agreements)<br>2) Check the terms and conditions and tick the box.                                             |
| Save<br>Submit<br>Back                                                                                                    | 3) Click "Submit" once all inputs are complete.                                                                                                    |

#### Application | 3. Fill out your application form 1) Personal Information

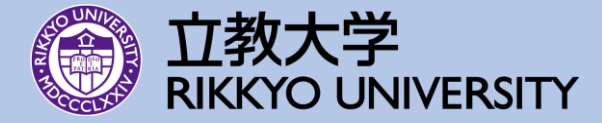

| 1.Personal Information                                                    | 9 |
|---------------------------------------------------------------------------|---|
| Applicant                                                                 |   |
| Name In English(same order as in your passport)※                          |   |
| TARO RIKKYO                                                               |   |
| Name (Katakana)                                                           |   |
|                                                                           |   |
| Name (kanji)                                                              |   |
|                                                                           |   |
| Date of Birth※                                                            |   |
| 2000/09/08                                                                |   |
| Sex 💥                                                                     |   |
| Male                                                                      | • |
| Phone Number * * Country code must also be provided (ex. +81-3-3985-2208) |   |
| +81-3-3985-4294                                                           |   |
| Email Address                                                             |   |
| tarorikkyo@example.com                                                    |   |
| Nationality                                                               |   |
| Japan                                                                     | • |
| Place of Birth <sup>®</sup>                                               |   |
| Токуо                                                                     |   |
| Current Address <sup>*</sup>                                              | ٦ |
| 3-34-1, Nishi-Ikebukuro, Toshima-ku, Tokyo, 171-8501, Japan               |   |

Fill out all the required information.

\*For Japanese nationality holders, please enter the name stated on your Japanese passport. If you have dual citizenship in a country other than Japan and Japan, please enter the name indicated on your Japanese passport.

\*Please include your country name and postal code.

### Application | 3. Fill out your application form 2) Home University

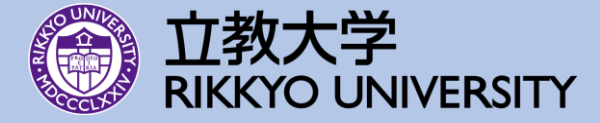

| 2.Home University                                                                  | ♥   | Fill o | ut all the rea | uired informat |
|------------------------------------------------------------------------------------|-----|--------|----------------|----------------|
| Name of Home University                                                            |     |        |                |                |
| Test Daigakukan University                                                         |     |        |                |                |
| College/ Department /Major at Home University※                                     |     |        |                |                |
| Economics                                                                          |     |        |                |                |
| Undergraduate / Graduate※                                                          |     |        |                |                |
| Undergraduate                                                                      | ~   |        |                |                |
| Year/ Grade X                                                                      |     |        |                |                |
| 3rd year                                                                           | ~   |        |                |                |
| Year of Expected Graduation X                                                      |     |        |                |                |
| 2026                                                                               | ~   |        |                |                |
| July                                                                               | ~   |        |                |                |
| Cumulative Grade Point Average(CGPA)                                               |     |        |                |                |
| 3.50                                                                               |     |        |                |                |
| CGPA in the scale of                                                               |     |        |                |                |
| 4.00                                                                               |     |        |                |                |
| The reason why you cannot provide your CGPA                                        |     |        |                |                |
| Please write in either Japanese (less than 200 characters) or English (less than 1 | 100 |        |                |                |
| words).                                                                            |     |        |                |                |
| ~                                                                                  |     |        |                |                |
|                                                                                    |     |        |                |                |
|                                                                                    |     |        |                |                |
|                                                                                    |     |        |                |                |

#### Application | 3. Fill out your application form 3) Educational Record

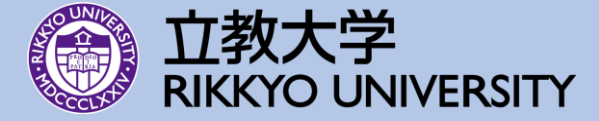

| Year of Education (from Elementary school to University)※<br>14<br>Segment of total study records(after high school)<br>二大学院(第土) "Doctor"<br>二大学院(第土) "Master"<br>② 提眼大学 "Juniorcollege"<br>③ 同学校 "Collegeoftechnology"<br>③ 高等校 "Seniorhighschool"<br>④ その他 "Others"<br>Input field creation<br>Add an input field on top<br>Delete input field<br>Enrolled<br>Enrolled<br>Segment<br>大学 "Bachelor"<br>大学 "Bachelor"<br>Location of School<br>Japan<br>Name of School<br>Test Daigakuin University<br>Enrollment Period (from)<br>2023<br>September<br>Enrollment Period (to)<br>2026<br>July                                                                                                    | 3.Educational Record                                     | 0 |
|----------------------------------------------------------------------------------------------------|----------------------------------------------------------|---|
| 14<br>Segment of total study records(after high school)<br>二大学院(博士) "Doctor"<br>二大学院(博士) "Master"<br>子学 "Bachelor"<br>一 短期大学 "Juniorcollege"<br>二 语等学校 "Seniorhighschool"<br>二 その他 "Others"<br>Input field on top                                                                                                    | Year of Education (from Elementary school to University) |   |
| Segment of total study records(after high school)    大学院 (博士) "Doctor"   大学院 (修士) "Master"   え大学"Bachelor"   夏朝大学"Juniorcollege"   専門学校"Collegeoftechnology"   2 高等学校"Seniorhighschool"   その他"Others"   Toput field creation     Add an input field on top     Delete input field   Enrollment status   Enrolled   大学"Bachelor"   大学"Bachelor"   レocation of School   Japan   Name of School   Test Daigakuin University   Enrollment Period (from)   2023   September   Classes                                                                                                    | 14                                                       |   |
| □ 大学院 (博士) "Doctor"<br>□ 大学院 (修士) "Master"<br>② 大学"Bachelor"<br>□ 短期大学"Juniorcollege"<br>■ 評学校"Seniorhighschool"<br>□ その他"Others"<br>Toput field creation<br>Add an input field on top<br>Delete input field<br>Enrolled<br>Enrolled<br>×<br>Segment<br>大学"Bachelor"<br>↓<br>Location of School<br>Japan<br>Name of School<br>Test Daigakuin University<br>Enrollment Period (from)<br>2023<br>September<br>↓<br>Enrollment Period (to)<br>2026<br>July                                                                                                    | Segment of total study records(after high school)        |   |
| <ul> <li>大学院(修士) "Master"</li> <li>大学"Bachelor"</li> <li>短期大学"Juniorcollege"</li> <li>専門学校"Collegeoftechnology"</li> <li>言等学校"Seniorhighschool"</li> <li>その他"Others"</li> <li>Input field creation</li> <li>Add an input field on top</li> <li>Delete input field</li> <li>Enrollment status</li> <li>Enrolled</li> <li>Segment</li> <li>大学"Bachelor"</li> <li>V</li> <li>Segment</li> <li>Location of School</li> <li>Japan</li> <li>Name of School</li> <li>Test Daigakuin University</li> <li>Enrollment Period (from)</li> <li>2023</li> <li>September</li> <li>September</li></ul> | □ 大学院(博士)"Doctor"                                        |   |
| I 大学"Bachelor"          分類開大学"Juniorcollege"         專門学校"Collegeoftechnology"         高等学校"Seniorhighschool"         その他"Others"         Input field creation         Add an input field on top         Delete input field         Enrollment status         Enrolled         文学"Bachelor"         人学"Bachelor"         人学"Bachelor"         Input field on top         Location of School         Japan         Name of School         Test Daigakuin University         Enrollment Period (from)         2023         September         September                                                                                                    | □大学院(修士)"Master"                                         |   |
| □ 短期大学"Juniorcollege"<br>□ 専門学校"Collegeoftechnology"<br>② 高等学校"Seniorhighschool"<br>□ その他"Others"<br>Input field creation<br>Add an input field on top<br>Delete input field<br>Enrollment status<br>Enrolled<br>×<br>Segment<br>大学"Bachelor"<br>↓<br>Location of School<br>Japan<br>Name of School<br>Test Daigakuin University<br>Enrollment Period (from)<br>2023<br>September<br>Enrollment Period (to)<br>2026<br>July                                                                                                    | ☑ 大学"Bachelor"                                           |   |
| □ 専門学校"Collegeoftechnology"<br>② 高等学校"Seniorhighschool"<br>□ その他"Others"<br>Input field creation<br>Add an input field on top<br>Delete input field<br>Enrollment status<br>Enrolled                                                                                                    | □ 短期大学"Juniorcollege"                                    |   |
| <ul> <li>□ 高等学校"Seniorhighschool"</li> <li>□ その他"Others"</li> <li>Input field creation</li> <li>Add an input field on top</li> <li>Delete input field</li> <li>Enrollment status</li> <li>Enrolled</li> <li>✓</li> <li>Segment</li> <li>大学"Bachelor"</li> <li>✓</li> <li>Location of School</li> <li>Japan</li> <li>✓</li> <li>Name of School</li> <li>Test Daigakuin University</li> <li>Enrollment Period (from)</li> <li>2023</li> <li>✓</li> <li>September</li> <li>✓</li> <li>Enrollment Period (to)</li> <li>2026</li> <li>✓</li> </ul>                                                                                                    | □ 専門学校"Collegeoftechnology"                              |   |
| □ その他"Others"<br>Input field creation<br>Add an input field on top<br>Delete input field<br>Enrollment status<br>Enrolled                                                                                                    | ☑ 高等学校"Seniorhighschool"                                 |   |
| Input field creation         Add an input field on top         Delete input field         Enrollment status         Enrolled         Segment         大学"Bachelor"         V         Location of School         Japan         Name of School         Test Daigakuin University         Enrollment Period (from)         2023         September         V         Enrollment Period (to)         2026         July                                                                                                    | □ その他"Others"                                            |   |
| Add an input field on top         Delete input field         Enrollment status         Enrolled         Segment         大学"Bachelor"         Location of School         Japan         Name of School         Test Daigakuin University         Enrollment Period (from)         2023         September         Color         July                                                                                                    | Input field creation                                     |   |
| Add an input field on top         Delete input field         Enrollment status         Enrolled         Segment         大学"Bachelor"         V         Location of School         Japan         Name of School         Test Daigakuin University         Enrollment Period (from)         2023         September         Enrollment Period (to)         2026         July                                                                                                    |                                                          |   |
| Delete input field         Enrollment status         Enrolled         Segment         大学"Bachelor"         Location of School         Japan         Name of School         Test Daigakuin University         Enrollment Period (from)         2023         September         Enrollment Period (to)         2026         July                                                                                                    | Add an input field on top                                |   |
| Delete input field         Enrollment status         Enrolled         Segment         大学"Bachelor"         Location of School         Japan         Name of School         Test Daigakuin University         Enrollment Period (from)         2023         September         V         Enrollment Period (to)         2026         July                                                                                                    |                                                          |   |
| Enrollment status<br>Enrolled                                                                                                    | Delete input field                                       |   |
| Enrolled                                                                                                    | Enrollment status                                        |   |
| Enrolled<br>Segment<br>大学"Bachelor"<br>Location of School<br>Japan<br>Name of School<br>Test Daigakuin University<br>Enrollment Period (from)<br>2023<br>September<br>Enrollment Period (to)<br>2026<br>July                                                                                                    | Enrolled                                                 |   |
| Segment<br>大学"Bachelor"<br>Location of School<br>Japan<br>Name of School<br>Test Daigakuin University<br>EnrolIment Period (from)<br>2023<br>September<br>EnrolIment Period (to)<br>2026<br>July                                                                                                    |                                                          |   |
| 大学"Bachelor"<br>Location of School<br>Japan<br>Name of School<br>Test Daigakuin University<br>Enrollment Period (from)<br>2023<br>September<br>Enrollment Period (to)<br>2026<br>July                                                                                                    | Segment                                                  |   |
| Location of School<br>Japan V<br>Name of School<br>Test Daigakuin University<br>Enrollment Period (from)<br>2023 V<br>September V<br>Enrollment Period (to)<br>2026 V<br>July V                                                                                                    | 大学"Bachelor"                                             | ~ |
| Location of School<br>Japan   Name of School  Test Daigakuin University  Enrollment Period (from)  2023   September   Enrollment Period (to)  2026  July                                                                                                    |                                                          | ~ |
| Location of School<br>Japan   Name of School<br>Test Daigakuin University  Enrollment Period (from)  2023   September   Enrollment Period (to)  2026  July                                                                                                    |                                                          |   |
| Japan V<br>Name of School<br>Test Daigakuin University<br>Enrollment Period (from)<br>2023 V<br>September V<br>Enrollment Period (to)<br>2026 V<br>July V                                                                                                    | Location of School                                       |   |
| Name of School         Test Daigakuin University         Enrollment Period (from)         2023         September         Enrollment Period (to)         2026         July                                                                                                    | Japan                                                    | ~ |
| Test Daigakuin University         Enrollment Period (from)         2023         September         Enrollment Period (to)         2026         July                                                                                                    | Name of School                                           |   |
| Enrollment Period (from)          2023          September          Enrollment Period (to)          2026          July                                                                                                    | Test Daigakuin University                                |   |
| Enrollment Period (from)          2023 <ul> <li>September</li> <li>Enrollment Period (to)</li> <li>2026</li> <li>July</li> <li>Image: September</li> </ul>                                                                                                    |                                                          |   |
| 2023     Image: Constraint of the second second secon                              | Enrollment Period (from)                                 |   |
| September   Enrollment Period (to)  2026  July  V                                                                                                    | 2023                                                     | ~ |
| Enrollment Period (to)                                                                                                    | September                                                | ~ |
| 2026 V<br>July V                                                                                                    | Enrollment Period (to)                                   |   |
| July                                                                                                    | 2026                                                     | ~ |
|                                                                                                    | July                                                     | ~ |

| Fill  | out all | the | rea | uired | infor  | mation  |
|-------|---------|-----|-----|-------|--------|---------|
| 1 111 | outai   |     | IUY | uncu  | 111101 | mation. |

| Add an input field on top        |   |                                       |
|----------------------------------|---|---------------------------------------|
|                                  |   |                                       |
| Delete input field               |   |                                       |
| Enrollment status                |   | Segment                               |
| Enrolled                         | ~ | 大学"Bachelor" ~                        |
|                                  |   | ×                                     |
|                                  |   |                                       |
| Location of School               |   |                                       |
| Japan                            | ~ |                                       |
| Name of School                   |   |                                       |
| Test Daigakuin University        |   |                                       |
|                                  |   |                                       |
| Enrollment Period (from)         |   | Enrollment Period (to)                |
| 2023                             | ~ | 2026                                  |
| September                        | • | July                                  |
|                                  |   |                                       |
| Delete input field               |   |                                       |
| Enrollment status                |   | Segment                               |
| Graduated                        | ~ | 高等学校"Seniorhighschool" V              |
|                                  |   | · · · · · · · · · · · · · · · · · · · |
|                                  |   |                                       |
| Location of School               |   |                                       |
| Japan                            | ~ |                                       |
| Name of School                   |   |                                       |
| Test High School                 |   |                                       |
| Enrollment Period (from)         |   | Enrollment Period (to)                |
| 2021                             | ~ | 2023                                  |
| September                        | ~ | Zuzz vlut                             |
|                                  |   |                                       |
| Add an input field at the bottom |   |                                       |
|                                  |   |                                       |
|                                  |   |                                       |

%Please fill in the information for each elementary school, junior high school, high school, and university (graduate school).%You can add the input field accordingly.

#### Application | 3. Fill out your application form 4) Language Proficiency

 $\bigcirc$ 

 $\sim$ 

 $\sim$ 

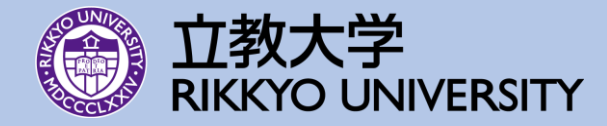

Fill out all the required information.

XYou can check more than one. However, for specialized courses, you may select either English or Japanese. (This will not affect your course registration, as we are only asking for your preference.)

First language/Proficient as native speaker

C1 (Advanced)

- B2 (Upper intermediate)
- B1 (intermediate)
- A2 (Elementary)

#### A1 (Beginner)

No prior learning experience

XPlease choose the language proficiency of English and Japanese by selfevaluation.

4.Language Proficiency

Academic Purpose at Rikkyo 💥

- □ Focus on taking specialized subjects in English
- ✓ Focus on taking specialized subjects in Japanese
- Taking Japanese language subjects

CEFR Levels of Japanese (self evaluation) \*\*

CEFR Levels of English (self evaluation) \*\*

Please upload a copy of the language proficiency test score certificate if you have one (optional).

Japanese Language Proficiency Test Score

Add an input field on top

Add an input field at the bottom

English Language Proficiency Test Score

Add an input field on top

Add an input field at the bottom

# Application | 3. Fill out your application form 5) Study Plan at Rikkyo

Yes I prefer to be supported by Buddy

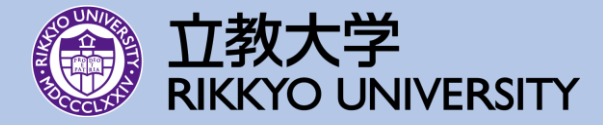

\*Please select three colleges or graduate schools

colleges or graduate schools of your first choice, as this will be determined based on the contents of your

Please note that you may not be placed in the

application. (only for inter-university exchange

you wish to be placed in at Rikkyo.

program and ACE program.)

 $\sim$ 

| College / Graduate School you wish to be enrolled at Rikkyo.<br>Academic Level※                                                                                                    | Fill out all the required information                                                                                                    |
|----------------------------------------------------------------------------------------------------|----------------------------------------------------------------------------------------------------|
| Undergraduate                                                                                                    | ▼                                                                                                    |
| College / Graduate school         First Choice         College of Economics         Second Choice         College of Business         Third Choice                                                                                                    |                                                                                                    |
| College of Law and Politics                                                                                                    | The name of courses and course instructor that you would be interested to                                                                                                    |
| Your study/ research theme or major at your home university <sup>™</sup><br>Please write in either Japanese (400 - 700 characters) or English (200 - 500 m<br>English ✓<br>European languages. It will be as simple as Occidental; in fact, it will be<br>Occidental. To an English person, it will seem like simplified English, as a<br>skeptical Cambridge friend of mine told me what Occidental is. The European<br>languages are members of the same family. Their separate existence is a | Please write in either Japanese (less than 200 characters) or English (less than 100 words).          English          BC241 Japanese Economics         BC235 Marketing in Asia                                                                                                    |
| Your study plan / research theme at Rikkyo University¥                                                                                                    | Future status at your home university after returning from Rikkyo*                                                                                                    |
| Finalish V                                                                                                    | Continuation of studies in the current process                                                                                                    |
| myth. For science, music, sport, etc, Europe uses the same vocabulary. The<br>languages only differ in their grammar, their pronunciation and their most<br>common words. Everyone realizes why a new common language would be<br>desirable: one could refuse to pay expensive translators. To achieve this, it                                                                                                    | <ul> <li>Please describe your plans specifically after returning your home university.</li> <li>Please write in either Japanese (400 - 700 characters) or English (200 - 500 words).</li> <li>English </li> <li>European languages. It will be as simple as Occidental; in fact, it will be Occidental. To an English person, it will seem like simplified English, as a skeptical Cambridge friend of mine told me what Occidental is. The European languages are members of the same family. Their separate existence is a</li> </ul> |
|                                                                                                    |                                                                                                    |
|                                                                                                    | Academic study support                                                                                                    |
|                                                                                                    | Please write in either Japanese (less than 200 characters) or English (less than 100 words).                                                                                                    |
|                                                                                                    |                                                                                                    |

#### Application | 3. Fill out your application form 6) Medical History

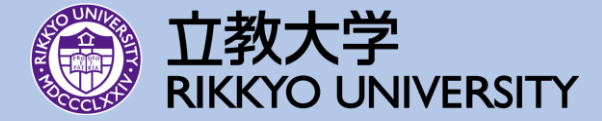

4

| 6.Medical History                                         | ♥ Fill out all                                                              | the required information.                                                            |
|-----------------------------------------------------------|-----------------------------------------------------------------------------|--------------------------------------------------------------------------------------|
| 1.Clinical History                                        |                                                                             |                                                                                      |
| Please select all the diseases you currently have  Asthma |                                                                             |                                                                                      |
| Epilepsy/Seizures                                         | 2.Allergies                                                                 |                                                                                      |
| Tuberculosis                                              | Do you have any allergies? <mark>※</mark>                                   |                                                                                      |
| Endocrine Disorders and Disease                           | YES                                                                         | ✓                                                                                    |
| Heart Disease                                             | if yes, please check or write the allergens                                 |                                                                                      |
| Autoimmune Disorder                                       |                                                                             |                                                                                      |
| Inflammatory Bowel Disease                                | □ Milk                                                                      |                                                                                      |
| Gynecological Disorder                                    | □ Wheat                                                                     |                                                                                      |
| Mental Disease                                            | □ Shellfish                                                                 |                                                                                      |
| Neurological Disease                                      | Fruit                                                                       |                                                                                      |
| Developmental Disorder                                    | Tree Nut                                                                    |                                                                                      |
| □ Other                                                   | Peanut                                                                      |                                                                                      |
|                                                           | Buckwheat                                                                   |                                                                                      |
| Asthma                                                    | Pollen                                                                      | 4 Support Somico                                                                     |
| Depression                                                | Others (write all that applies)                                             | 4.Support Service                                                                    |
| Epilepsy/Seizures                                         | if yes, do you use an EpiPen?                                               | Please check and provide details below if you believe you will need support from the |
| Diabetes                                                  |                                                                             | Ginger Student Office Student Counseling Center etc. while at Rikkvo University      |
| Digestive Disease                                         |                                                                             | (Please include class support and support for other activities in your answer)       |
| Eating Disorder                                           | 3.Current Treatment                                                         |                                                                                      |
| Heart Disease (Palpitation, Arrhythmia, etc.)             | Are you currently taking any prescribed medication or u for any diseases? * | I believe support is needed.                                                         |
|                                                           | NO                                                                          | What support do you consider necessary?                                              |
|                                                           | If yes, will you continue taking medication or treatment<br>Japan?          |                                                                                      |
|                                                           | If yes, please provide detailed information regarding AL                    |                                                                                      |
|                                                           |                                                                             | ✓ I consider support unnecessary.                                                    |
|                                                           |                                                                             |                                                                                      |

#### Application | 3. Fill out your application form 7) Housing

 $\bigcirc$ 

×

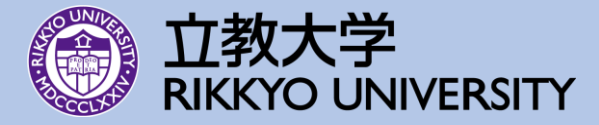

#### 7.Housing

#### **Dormitory Information**

Be sure to read carefully the Application Guidelines mentioned in the beginning of the Application Status page.

#### Housing **\***

I would like to live in one of the Rikkyo University's international dormitories.

I will make my own arrangements.

#### Fill out all the required information.

| 7.Housing                                                                                                    | •                                 |
|----------------------------------------------------------------------------------------------------|-----------------------------------|
| Dormitory Information                                                                                                    |                                   |
| Be sure to read carefully the Application Guidelines mentioned in the beg<br>Application Status page.                                                                                                    | jinning of the                    |
| Housing <b>X</b>                                                                                                    |                                   |
| $\ensuremath{\left[ I \text{ would like to live in one of the Rikkyo University's international dormited} \right.}$                                                                                                    | ories. 🗸                          |
| Rikkyo University International Dormitory (RUID) Asakadai, Shiki, Rikkyo<br>Residence (RIR) Shiinamachi, Rikkyo Edification Hall (REH Ikebukuro) .<br>Please refer to the "Dormitory Information" for details of the Rikkyo Univ<br>International Dormitories. If you wish to live in one of the Rikkyo Univers<br>International Dormitories, complete the online application.<br><b>Please list the dormitories in order of your preference.</b> | ) International<br>rersity<br>ity |
| * Note: You must list all dormitories.<br>First( I ) choice:                                                                                                    |                                   |
| RUID Asakadai                                                                                                    | ~                                 |
| Second(II) choice 💥                                                                                                    |                                   |
| RUID Shiki                                                                                                    | ~                                 |
| Third(Ⅲ) choice※                                                                                                    |                                   |
| RIR Shiinamachi                                                                                                    | ~                                 |
| Fourth(N) choice※                                                                                                    |                                   |
| Rikkyo Edification Hall (REH Ikebukuro)                                                                                                    | ~                                 |
| The decisions about the dormitory and room allocations are made by Rik<br>University.                                                                                                    | kyo                               |
| of rooms at each building.                                                                                                    | ne availability                   |
| You will be automatically placed on the co-ed floor unless otherwise spec<br>checking the statement below.                                                                                                    | cified by                         |
| Since there is only a limited numbers of rooms available on the same-set placement there cannot be always guaranteed.                                                                                                    | x floor, the                      |
| Room Floor                                                                                                    |                                   |
| I prefer the same-sex floor.                                                                                                    |                                   |

#### Application | 3. Fill out your application form 8) Documents

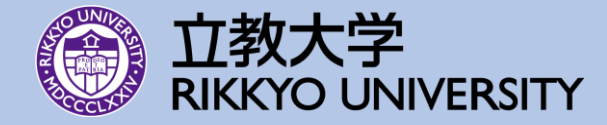

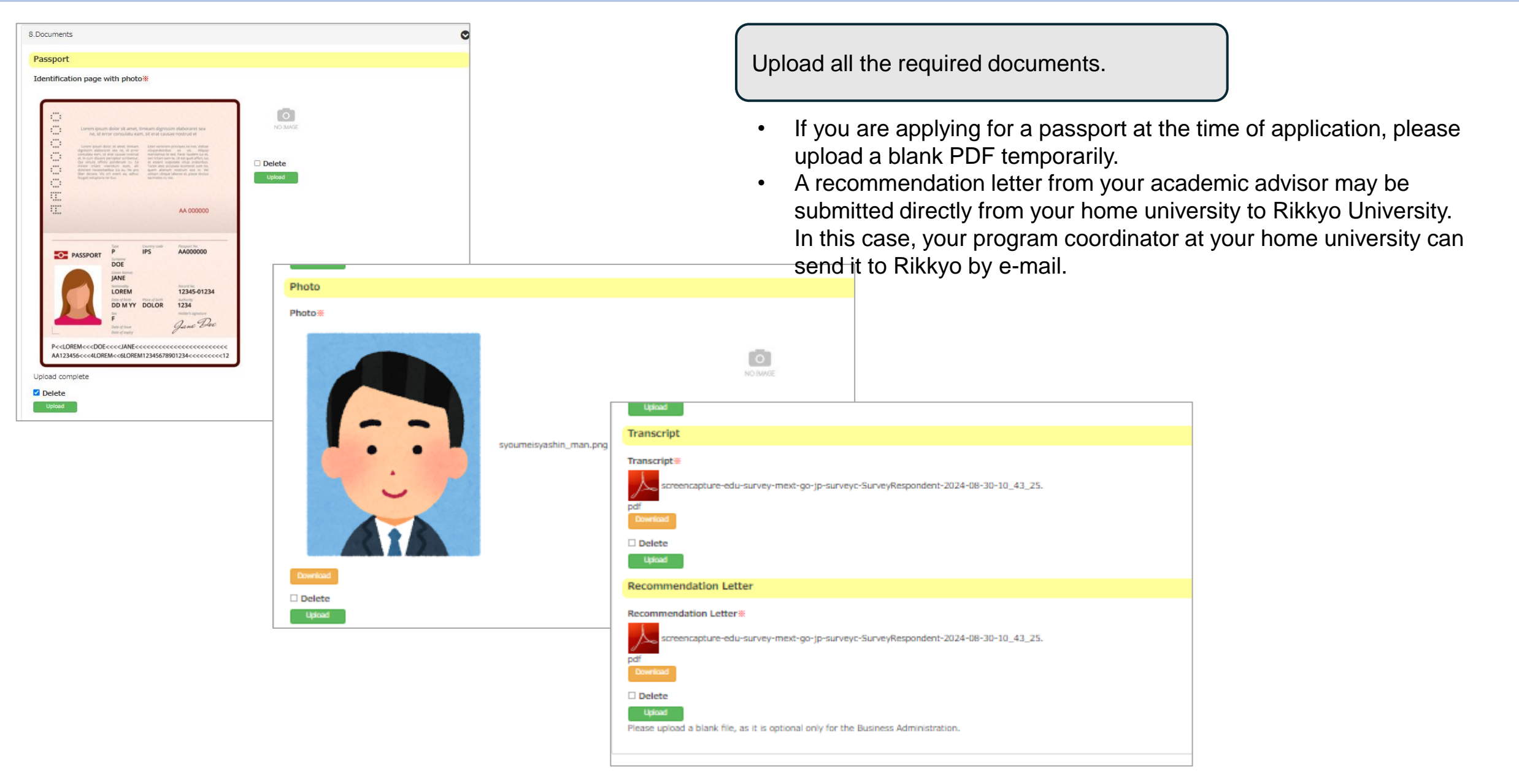

## **Application | 4. Final confirmation before submission**

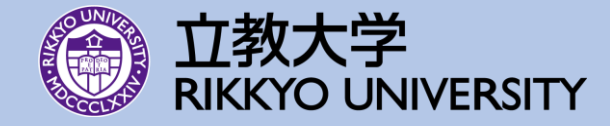

| English 미추정 Application                                                          | 在留管理システム IR<br>Intound Rikkyo International Students         | 2) Confirm that all the information entered is correct before submission. =>Apply      |
|----------------------------------------------------------------------------------|--------------------------------------------------------------|----------------------------------------------------------------------------------------|
| repression                                                                       | English 日本語                                                  | Logout                                                                                 |
| Changes saved                                                                    | Confirmation                                                 |                                                                                        |
| Management                                                                       | 0.Nomination                                                 |                                                                                        |
| 0.Nomination                                                                     | 1 Personal Information                                       |                                                                                        |
| 1.Personal Information                                                           | 2 Home University                                            |                                                                                        |
| 2.Home University                                                                | 2.nome oniversity                                            |                                                                                        |
| 3.Educational Record                                                             | Name of Home University           Test Daigakukan University | (2) When this screen appears                                                           |
| 4.Language Proficiency                                                           | College/ Department /Major at Home University                | 3) When this screen appears,                                                           |
| 5.Study Plan at Rikkyo                                                           | Economics                                                    | you have successfully submitted                                                        |
| 6.Medical History                                                                | Undergraduate / Graduate                                     | your application.                                                                      |
| 7.Housing                                                                        | Year/ Grade                                                  | to your email address.                                                                 |
| 8.Documents                                                                      | 3rd year                                                     |                                                                                        |
|                                                                                  | 2026                                                         |                                                                                        |
| I agree with the Use of My Personal Information/the Terms and Conditions of Use. | 7                                                            | Registered                                                                             |
|                                                                                  | Cumulative Grade Point Average(CGPA)                         |                                                                                        |
|                                                                                  | 7.Housing                                                    | You need to download and fill out the Medical history from.                            |
| Submic                                                                           |                                                              | At the time of COE, you need to upload this form filled out.<br>Please keep this form. |
| Udek                                                                             | 8.Documents                                                  | Application No:25SCAr003                                                               |
| 1) Click "Submit" once all inputs are complete.                                  |                                                              | Download Back                                                                          |

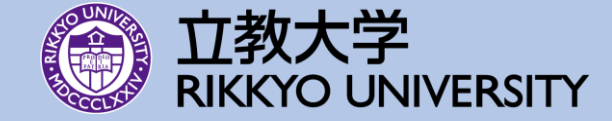

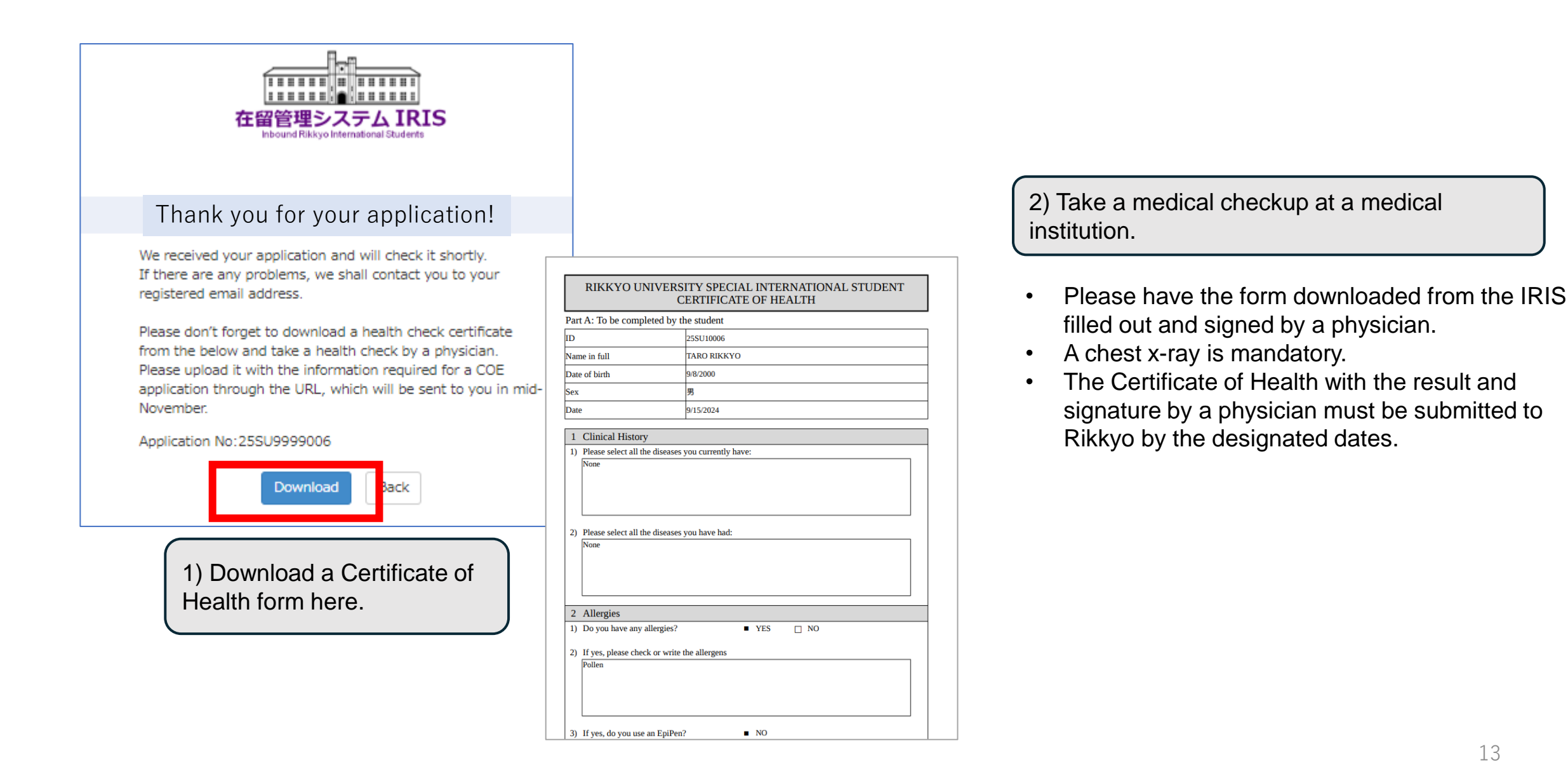

## **Application | 6. After submitting application**

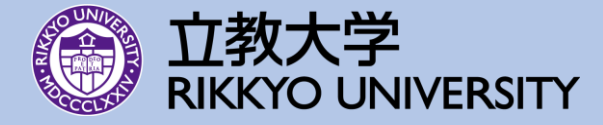

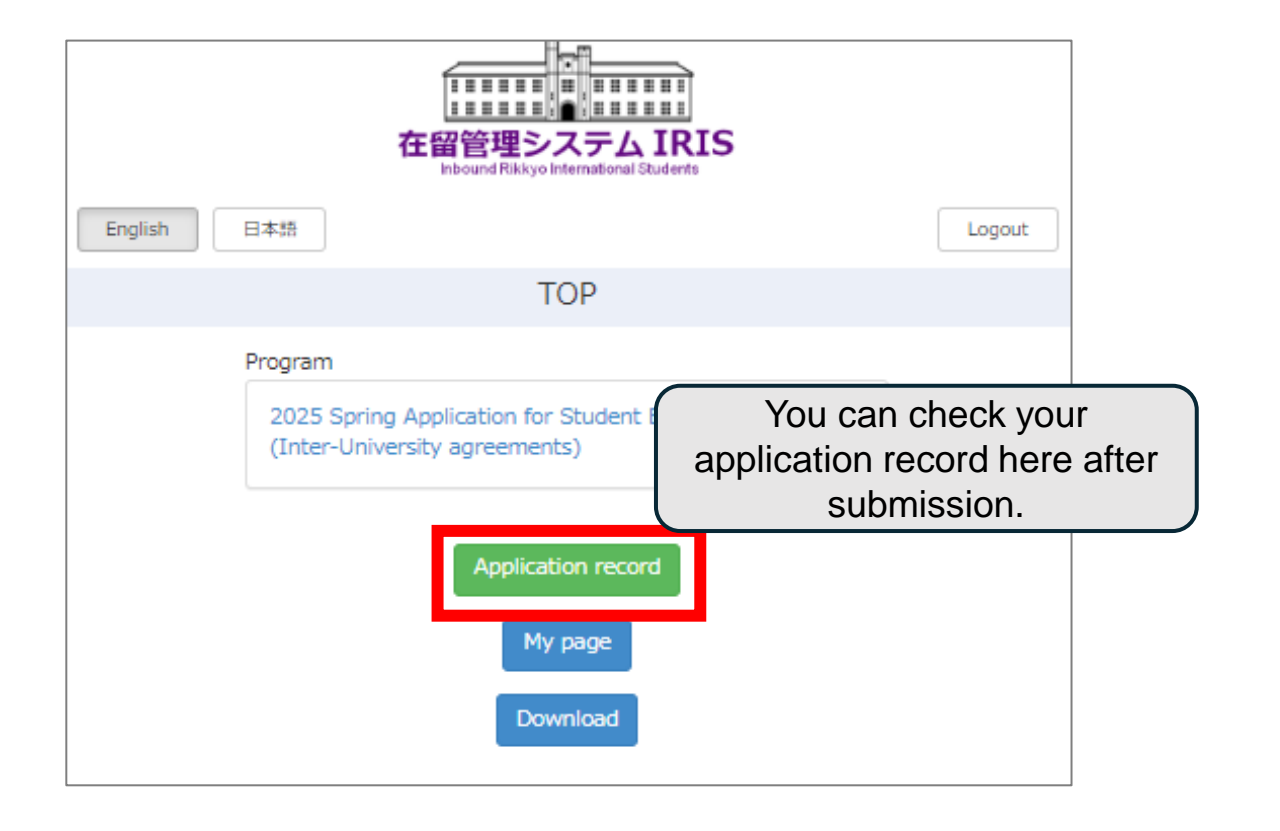

- <u>Upon completing the application process, you will receive a</u> <u>"Confirmation message" from Rikkyo.</u>
- You will also receive the other URL to submit the information required for a COE application and a Certificate of Health by email once it is ready. Please fill out the form and upload the required documents through the URL by the deadline. More details will be announced.

| 正正正正正正正正正正正正正正正正正正正正正正正正正正正正正正正正正正正正      |              |  |  |
|-------------------------------------------|--------------|--|--|
| English 日本語                               | Logout       |  |  |
| Application                               |              |  |  |
| Revisions Request                         | 0            |  |  |
| Personal Information                      |              |  |  |
| Please correct your current home address. |              |  |  |
| Incomplete communication history          | ٢            |  |  |
|                                           |              |  |  |
| Management                                | $\mathbf{O}$ |  |  |
| 0.Nomination                              | ٥            |  |  |
| 1.Personal Information                    | ۵            |  |  |
| 2.Home University                         | ٥            |  |  |
| 3.Educational Record                      | ٥            |  |  |

If your application is incomplete, Rikkyo University will notify you by email. Please correct any deficiencies and resubmit your application as soon as possible.